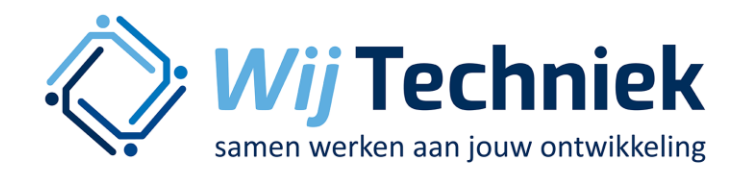

### Handleiding RTI & DS

Voor werkgevers

wij-techniek.nl

## Handleiding RTI & DS

Wij Techniek

### Inleiding

RTI staat voor Regeling Toekomstbestendige Installatiebranche. Alle informatie hierover is te vinden op de website van Wij Techniek:

wij-techniek.nl/tegemoetkoming/rti/

Deze handleiding is opgesteld voor werkgevers. Dit ter ondersteuning van het aanvragen en verantwoorden van een RTI-vergoeding, in het declaratiesysteem (DS) van Wij Techniek:

declaraties.wij-techniek.nl/

Let op: voordat je een aanvraag kunt indienen moet hierover eerst contact zijn geweest met iemand van Wij Techniek. Daarnaast heb je ook een door Wij Techniek ondertekend aanvraagformulier nodig.

<u>Ga naar de projectpagina van Wij Techniek over deze regeling voor meer informatie.</u>

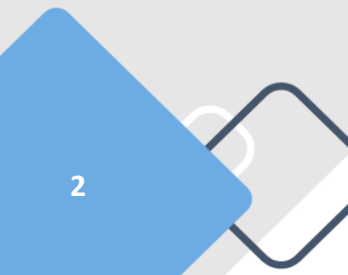

# Handleiding RTI & DS

Wij Techniek

Hiernaast is een screenshot te zien van de menustructuur in DS, en de verschillende onderdelen die van belang zijn voor de RTI.

Daarbij staat ook op welke pagina(s) van deze handleiding een screenshot met toelichting te vinden is over wat ingevuld dient te worden.

| MENU                                |         |
|-------------------------------------|---------|
| 😵 Dashboard                         |         |
| 🏮 Declarație indie                  | nen     |
| 🗮 Declaratieoverz                   | icht    |
| 🏮 RTI aanvraag in                   | dienen  |
| 😑 RTI aanvraag ov                   | erzicht |
| <ul> <li>STIP afhandelen</li> </ul> |         |
| 2 Werknemers                        | 、<br>、  |
| € Betalingsoverzi                   | cht     |
| <ol> <li>Regelingenuitle</li> </ol> | g       |
|                                     |         |
|                                     |         |
|                                     |         |

### Stap 1: RTI aanvraag indienen (pagina 4)

De eerste stap is het plaatsen van een volledig ondertekende aanvraag in DS.

Na het indienen wordt de aanvraag gecontroleerd op volledigheid, en bij een akkoord komt het budget beschikbaar.

### Stap 2: Declaratie indienen (pagina 5 en 6)

 Na een akkoord op de aanvraag is het mogelijk om voor de RTI de kosten te declareren voor de <u>opleiding</u> en de externe <u>begeleiding</u>. Op het declaratiescherm kun je aangeven om
 welke type kosten het gaat

Van de gedeclareerde opleidingskosten wordt 50% uitbetaald, en van de gedeclareerde externe begeleidingskosten wordt 100% uitbetaald. Dit uiteraard zolang er nog budget voor de organisatie aanwezig is.

#### Inzicht: RTI aanvraag overzicht (pagina 7)

Deze pagina geeft inzicht in alle aanvragen van de organisatie en de status daarvan. Bij een declaratie (zie stap 2) dient de aanvraag geselecteerd te worden waar de declaratie op van toepassing is.

#### Inzicht: Dashboard (pagina 8)

Het dashboard geeft een totaalbeeld van het beschikbare RTI budget en de benutting daarvan voor de organisatie. Meer detailinformatie over verschillende aanvragen kan ook gehaald worden uit 'RTI aanvraag overzicht'

3

# **Stap 1: aanvraag indienen**

### RTI Aanvraag indienen

| Bedrijf                                               |                        |                                                                             |                           |                              |                                                                                    |                                                                                                    |
|-------------------------------------------------------|------------------------|-----------------------------------------------------------------------------|---------------------------|------------------------------|------------------------------------------------------------------------------------|----------------------------------------------------------------------------------------------------|
| Selecteer bedrijf (naam)                              |                        |                                                                             |                           | Ŧ                            | J → Selecteer de organisat                                                         | ie of het onderdeel van de                                                                              |
|                                                       |                        |                                                                             |                           |                              | organisatie waar de aa                                                             | invraag betrekking op heel                                                                              |
| GEGEVENS AANVRAAG                                     |                        |                                                                             |                           |                              |                                                                                    |                                                                                                    |
| Startdatum                                            | dd-mm-yyyy             |                                                                             | <b>i</b>                  | $\rightarrow$ De startdatum: | deze moet liggen tussen 1-1                                                        | -2024 en <u>31-12-2024</u>                                                                              |
| Einddatum                                             | dd-mm-yyyy             |                                                                             | <b>#</b>                  | → De einddatum:              | deze moet liggen tussen 1-1                                                        | -2024 en <u>31-10-2025</u>                                                                              |
| Kosten opleidingen<br>(kosten ex btw)                 |                        |                                                                             | 0                         | $\rightarrow$ Verwachte ople | eidingskosten: zie onderteker                                                      | nd aanvraagformulier                                                                                    |
| Kosten externe begeleiding<br>(kosten ex btw)         |                        |                                                                             | 0                         | $\rightarrow$ Verwachtte beg | geleidingskosten: zie onderte                                                      | kend aanvraagformulier                                                                                  |
| Aantal werknemers                                     |                        |                                                                             | 0                         | → Aantal werkne              | mers dat een opleiding gaat<br>ulier                                               | volgen: zie ondertekend                                                                                 |
| Opleidingsplan                                        |                        |                                                                             | Aanvraagformu             | ulier                        |                                                                                    |                                                                                                    |
| Sleep hier minimaal 1 op<br>of<br>Bestanden kiezen Ge | pleidingsplan naartoe. | Zet hier het<br>opleidingsplan,<br>zoals<br>aangeleverd bij<br>Wij Techniek |                           | Sleep hie<br>Best            | er minimaal 1 aanvraagformulier naartoe<br>of<br>anden kiezen Geen bestand gekozen | Zet hier het<br>ondertekend<br>aanvraagformulier<br>(ondertekend door<br>organisatie & Wij<br>Techniek) |
| Ik akkoord met de voorwaarden van de RTI-reg          | eling en er is contact | geweest met Wij Techniek vo                                                 | or het opstellen va       | an het plan.                 |                                                                                    |                                                                                                    |
| V Indienen                                            |                        |                                                                             | $\rightarrow$ Alles ingev | vuld en gecontrolee          | erd? Dien dan de aanvraag in                                                       |                                                                                                    |
| In concept opslaan                                    |                        |                                                                             | ightarrow Nog niet k      | laar? Sla deze dan           | op als concept                                                                     |                                                                                                    |

## Stap 2A: declaratie indienen voor opleidingskosten

Let op: dit is dezelfde pagina in DS als bij stap 2B, maar dan met 'opleiding' geselecteerd als 'type declaratie'

## C Declaratie indienen RTI

| Gegevens aanvraag                                                                                            |                         |                              |                    |                                                             |   |
|----------------------------------------------------------------------------------------------------|-------------------------|------------------------------|--------------------|-------------------------------------------------------------|---|
| Aanvraag                                                                                                    | Selecteer aanvraag      |                              | Ŧ                  | → Selecteer de aanvraag waar de declaratie over gaat        |   |
| Gegevens RTI-procedure                                                                                       |                         |                              |                    | Grote organisaties kunnen meerdere aanvragen nebben         |   |
| Opleidingsinstituut                                                                                          | Typ instituutnaam       |                              | -                  | → Zet hier de naam van de opleider                          |   |
|                                                                                                    |                         |                              |                    |                                                             |   |
| GEGEVENS CURSUS                                                                                              | <b>.</b>                |                              | hat hat gaat am    | anleidingskosten                                            |   |
| lype declaratie                                                                                              | Opleiding O Begeleidini |                              | lat het gaat om    | ropierungskosten                                            |   |
| Startdatum cursus                                                                                            | dd-mm-yyyy              | → De start- e                | en einddatum: d    | deze moeten binnen de data van het opleidingsplan vallen    |   |
| Einddatum cursus                                                                                             | dd-mm-yyyy 🏥            |                              |                    |                                                             |   |
| Cursus                                                                                                    | Typ cursusnaam          |                              | Ŧ                  | ightarrow Zet hier de naam van de opleiding                 |   |
| Locatie                                                                                                    | Plaats O E-learning abo | nnement                      |                    |                                                             |   |
|                                                                                                    | Plaats, regio           |                              |                    | → Geef aan waar de opleiding heeft plaatsgevonden, of       |   |
| Parlamenta hadran                                                                                            |                         |                              |                    | geef 'E-learning abonnement' aan bij een online activitei   | t |
| Cectoratiobedrag<br>(cursuskosten ex btw, maximaal 50% wordt vergoed, zie reglement voor de<br>voorwaarden 1 | 0                       | $\rightarrow$ Het bedrag (ex | cl. btw.) waarvo   | oor er nu wordt gedeclareerd                                |   |
| -                                                                                                    |                         |                              |                    |                                                             |   |
| DEELNEMERS CURSUS                                                                                            |                         |                              |                    |                                                             |   |
| Kosten per<br>deelnemer Werknemer(s)                                                                         | Restant<br>(budget)     |                              |                    |                                                             |   |
| Zoek werknemer (achternaam)                                                                                  | -                       |                              |                    |                                                             |   |
| Totalen                                                                                                    | €                       |                              |                    |                                                             |   |
| Facturen                                                                                                    |                         |                              | Overige documenten | en, zoals presentielijsten (optioneel)                      |   |
|                                                                                                    |                         |                              |                    |                                                             |   |
| S                                                                                                    | Ze                      | et hier de                   |                    |                                                             |   |
| Chara bias anisimaal d                                                                                       | fa fa                   | ictuur waar de               |                    | Indien aanwezig,                                            |   |
| sieep nier minimaal i                                                                                        | of de                   | eclaratie                    |                    | molen aanwezg, zet nier de documenten neer. pladts filef de |   |
| Bestanden kiezen                                                                                             | Seen bestand gekozen be | etrekking op                 |                    | Bestanden kiezen Geen bestand gekozen bet dinloma           |   |
|                                                                                                    | he                      | eeft                         |                    |                                                             |   |
|                                                                                                    |                         |                              |                    |                                                             | - |

## Stap 2B: declaratie indienen voor begeleidingskosten

Let op: dit is dezelfde pagina in DS als bij stap 2A, maar dan met 'begeleiding' geselecteerd als 'type declaratie'

Wij Techniek

Indienen

### **Declaratie indienen RTI**

| Gegevens aanvraag                                        |                                                                      |                                                                   |               |                                                                                                    |                                               |  |  |  |
|----------------------------------------------------------|----------------------------------------------------------------------|-------------------------------------------------------------------|---------------|----------------------------------------------------------------------------------------------------|-----------------------------------------------|--|--|--|
| Aanvraag                                                 | Selecteer aanvraag 👻                                                 |                                                                   |               | → Selecteer de aanvraag waar de declaratie over gaat<br>Grote organisaties kunnen meerdere aanvragen hebben |                                               |  |  |  |
| Gegevens RTI-procedure                                   |                                                                      |                                                                   |               |                                                                                                    |                                               |  |  |  |
| Opleidingsinstituut                                      | Typ instituutnaam 🔹                                                  |                                                                   |               | → Zet hier de naam van de organisatie die wordt ingehuurd                                                   |                                               |  |  |  |
| GEGEVENS CURSUS                                          |                                                                      |                                                                   |               |                                                                                                    |                                               |  |  |  |
| Type declaratie                                          | ○ Opleiding 🛛 🖲 Be                                                   | egeleiding $\rightarrow$ Geef                                     | f aan dat hei | t om begeleiding gaat                                                                                       |                                               |  |  |  |
| <b>Begeleidingskosten</b><br>(begeleidingskosten ex btw) |                                                                      | $\rightarrow$ Zet h                                               | nier het bedi | rag waarvoor er wordt gedeclareerd (excl. btw)                                                              |                                               |  |  |  |
| Facturen                                                 |                                                                      | Ov                                                                | erige docum   | nenten, zoals presentielijsten (optioneel)                                                                  |                                               |  |  |  |
| Sleep hier minimaal 1 (<br>oj<br>Bestanden kiezen G      | PDF) factuur naartoe. de<br>fa<br>fe<br>be<br>een bestand gekozen op | et hier de<br>actuur waar<br>e declaratie<br>etrekking<br>p heeft |               | Indien aanwezig, zet hier de documenten neer.<br>of<br>Bestanden kiezen Geen bestand gekozen                | Dit veld<br>hoeft niet<br>gevuld te<br>worden |  |  |  |

 $\rightarrow$  Alles ingevuld en gecontroleerd? Dien dan de declaratie in.

## Inzicht: RTI aanvraag overzicht

🤅 Wij Techniek

### Aanvraag Overzicht

#### Overzicht aanvragen 🛛 🛛 RTI

Zoek

| Datum              | 🗕 Aa    | anvraagnr ¢ | Kosten opleidingen | ¢                  | Kosten begeleiding        | \$                             | Status      | 4                     | Wijzigen                    |  |  |
|--------------------|---------|-------------|--------------------|--------------------|---------------------------|--------------------------------|-------------|-----------------------|-----------------------------|--|--|
| ▼ 14-05-2024       | RT      | ri 000008   | E                  | 25.000,00          | E                         | 1.250,00                       | Goedgekeurd |                       |                             |  |  |
| Aanvraagnummer     | RTI 000 | 008         |                    | Kosten begeleiding | € 1.250,00                |                                | -           |                       |                             |  |  |
| Werkgeversnummer   |         |             |                    | Aanvraag datum     | 14-05-2024                |                                | Door        | Door op de aanvraag t |                             |  |  |
| Start datum        | 09-05-2 | 024         |                    | Aantal werknemers  | 10                        | Klikken in de<br>meer detailir |             |                       | lijst is er<br>Iformatie te |  |  |
| End datum          | 17-10-2 | 024         |                    | Bedrijf            |                           |                                | zien        | van de i              | ngediende.                  |  |  |
| Status             | Goedge  | ekeurd      |                    | Opleidingsplan     | ICT test.pdf              |                                | afgek       | eurde e               | en lopende                  |  |  |
| Kosten opleidingen | € 25.00 | 0,00        |                    | Aanvraagformulier  | <pre>@ ICT test.pdf</pre> |                                | RTI-a       | anvrage               | en                          |  |  |

## **Inzicht: Dashboard**

Wij Techniek

8

RTI 2024 - Indienen kan tot en met 17-12-2024 !

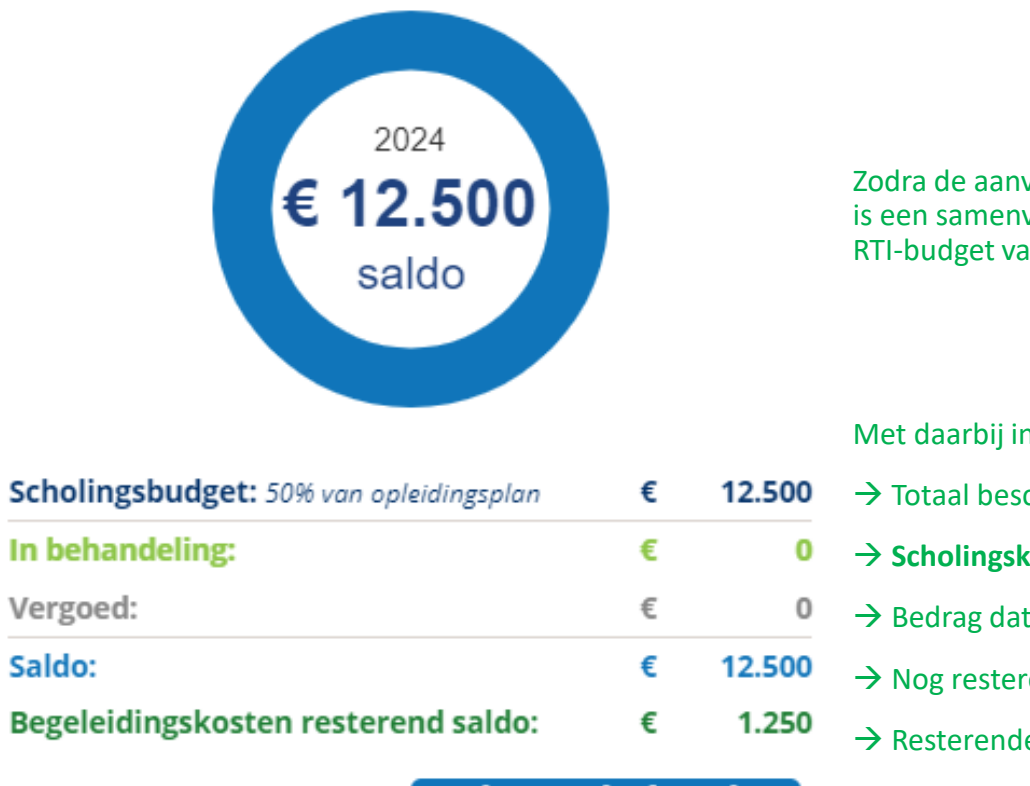

Nieuwe declaratie

Zodra de aanvraag is goedgekeurd in DS, dan is op deze pagina is een samenvatting te zien van het gehele (nog) beschikbare RTI-budget van de organisatie.

Met daarbij inzicht in het:

- → Totaal beschikbare budget voor **scholing** 
  - → Scholingskosten waarvoor declaraties openstaan
  - $\rightarrow$  Bedrag dat is uitgekeerd voor de scholing
  - → Nog resterende saldo voor **scholing**
  - → Resterende budget voor **externe begeleiding**